# 公安备案流程

# 操作场景

您的网站备案申请通过管局审核并获得备案号后,您需在网站开通后 30 日内进行公安备案。 如果您的网站涉及经营性行为还需申请经营性网站备案许可证。本文档指导您如何在网站开 通后 30 日内进行公安备案。

# 前提条件

网站备案成功,且已在网站开通之日起 30 日内登录 全国公安机关互联网站安全管理服务平台。

### 注意事项

公安备案审核通过后,您需在 30 日内登录 <u>全国公安机关互联网站安全管理服务平台</u>,在您 的**已备案网站**详情中,复制**网站公安机关备案号**,下载**备案编号图标**,复制**备案编号 HTML** 代码,并编辑您的网页源代码。

### 操作步骤

#### 下载互联网站安全服务平台操作指南

1.

在"下载中心"下载 **互联网站安全服务平台操作指南**。如下图所示:

|                                                             | 常见问题                                                                 | MORE                                          | 政策法规                                                  | MORE                                         |
|-------------------------------------------------------------|----------------------------------------------------------------------|-----------------------------------------------|-------------------------------------------------------|----------------------------------------------|
| 备案公示                                                        | 开办者常见问题FAQ                                                           | 20180817                                      | 中华人民共和国国家安全法                                          | 20180629                                     |
|                                                             | 哪些属于违反九不准的有害信息                                                       | 20180805                                      | 最高人民法院关于适用《中华人                                        | 20180629                                     |
|                                                             | 如何举报和处理互联网违法和不                                                       | 20180730                                      | 中华人民共和国宪法                                             | 20180622                                     |
|                                                             | 哪些属于网络敲诈和有偿删帖有                                                       | 20180629                                      | 中华人民共和国网络安全法                                          | 20180604                                     |
|                                                             | 办理互联网备案手续                                                            | 20180604                                      | 中华人民共和国刑法修正案(九)                                       | 20170831                                     |
|                                                             |                                                                      |                                               |                                                       |                                              |
|                                                             |                                                                      |                                               |                                                       |                                              |
|                                                             | 通知公告                                                                 | MORE                                          | 下载中心                                                  | MORE                                         |
| 🜐 中小网站安防系统 🛛 🛱                                              | 全国网络安全员法制与安全知识                                                       | 20180806                                      | 网防G01网站卫士版说明文档                                        | 20180604                                     |
| () かわ () () () () () () () () () () () () ()                |                                                                      |                                               |                                                       |                                              |
| 🍎 🚺 网防G01-网站卫士版                                             | "群众办事白坝堵京城解行动"第…                                                     | 20180709                                      | 中小网站安全防护使用帮助                                          | 20180604                                     |
|                                                             | 「群众办争白坝堵点城解行动"第…<br>互联网信息服务单位网络安全责…                                  | 20180709<br>20180629                          | 中小网站安全防护使用帮助<br>IP段模板                                 | 20180604<br>20180108                         |
| <ul> <li>         ・ 一 一 一 一 一 一 一 一 一 一 一 一 一 一 一</li></ul> | 群众办争自坝堵总航鲜行动第…<br>互联网信息服务单位网络安全责…<br>赵克志在新疆调研时强调深入贯。                 | 20180709<br>20180629<br>.20180622             | 中小网站安全防护使用帮助<br>IP段模板<br>互联网站安全服务平台操作指南               | 20180604<br>20180108<br>20170821             |
| <ul> <li>         ・ 一 一 一 一 一 一 一 一 一 一 一 一 一 一 一</li></ul> | 群众办争白坝堵点疏解行动第…<br>互联网信息服务单位网络安全责…<br>赵克志在新疆调研时强调深入贯。<br>群众办事百项堵点疏解行动 | 20180709<br>20180629<br>.20180622<br>20180604 | 中小网站安全防护使用帮助<br>IP段模板<br>互联网站安全服务平台操作指南<br>CDN_IP上报模板 | 20180604<br>20180108<br>20170821<br>20170821 |

2. 阅读并了解公安备案操作流程,准备公安备案申请所需的信息。

#### 注册与登录

在 <u>全国公安机关互联网站安全管理服务平台</u>, 单击【联网备案登录】。如下图所示:

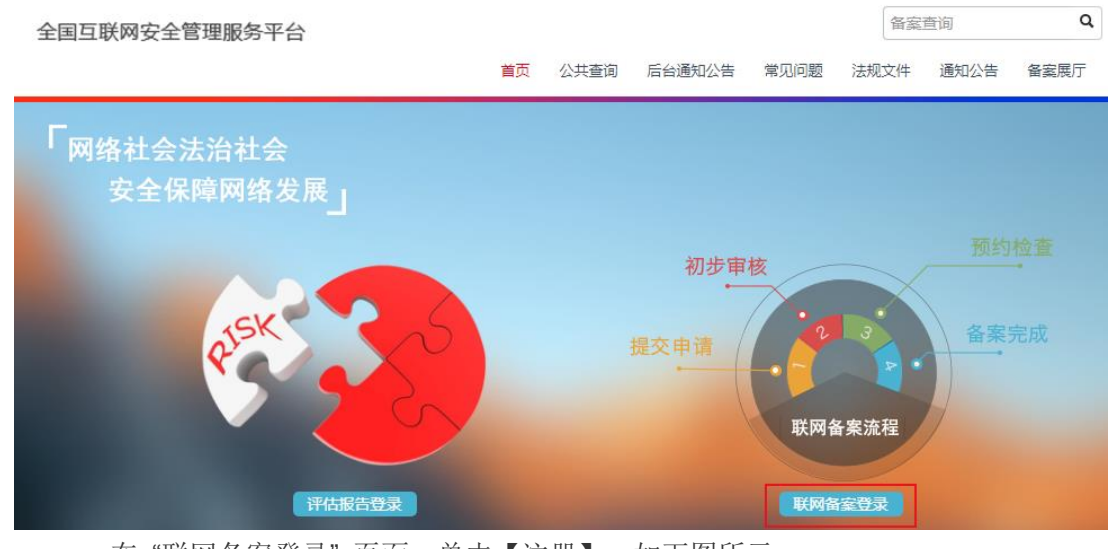

在"联网备案登录"页面,单击【注册】。如下图所示:

#### 说明:

2.

若您已有互联网站安全服务平台的账号,请跳过此操作,直接登录。

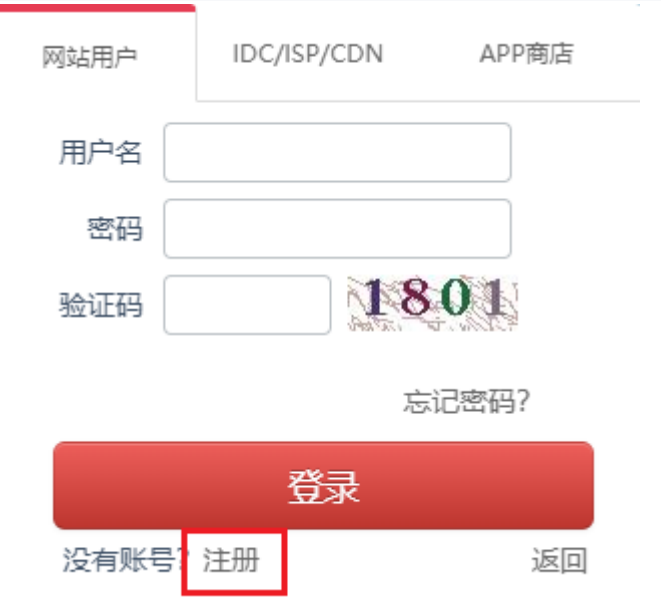

3.

根据页面提示填写信息,单击【注册】,完成互联网站安全服务平台的账号注册。

返回"联网备案登录"页面,输入您注册的账号、密码,以及验证码,单击【登录】。
 如下图所示:

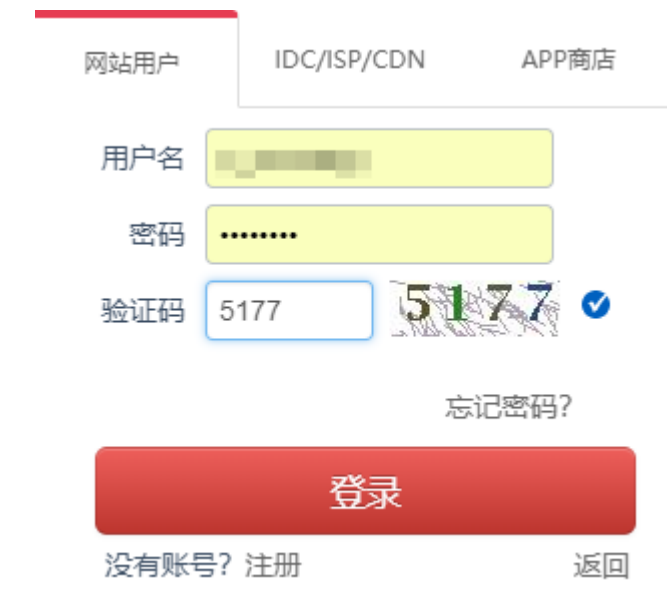

#### 填写开办者主体信息

1. 在弹出的"系统提示"窗口中,单击【进入】。如下图所示:

| 系统提示 | ₹                                | × |
|------|----------------------------------|---|
| 1    | 请您填写开办主体信息,点击" <mark>进入</mark> " | * |

在"网站开办主体"页面,根据实际需求,选择开办主体性质。如下图所示:
 网站开办主体

| *开办主体性质: | 请选择 | 个人: 指自然人, 不包括个体经营者 |
|----------|-----|--------------------|
|          | 请选择 | 单位: 除自然人以外的所有组织    |
|          | 个人  |                    |
|          | 单位  |                    |

3. 根据页面提示逐步操作。

"开办主体性质"选择为"**个人**":填写"开办者信息",单击【提交审核】。 如下图所示:

网站开办主体

| ★开办主体性质: | 个人                   | 个人: 指自然人, 不包括个体经营者<br>单位: 除自然人以外的所有组织 |
|----------|----------------------|---------------------------------------|
| ● 开办者信息  |                      |                                       |
| *姓名:     | 请填写真实的姓名             | 请填写主体负责人姓名                            |
| *证件类型:   | 请选择    ▼             | 请正确选择负责人证件类型                          |
| *证件号码:   | 证件号应与证件类型相对应         | 请填写负责人有效证件号码                          |
| *证件有效期:  | ■长期有效                | 请填写证件有效期限结束日期                         |
| *证件(正面): | ① 上传 请上传证件正面扫描件 (400 | KB以内)                                 |
| *证件(反面): | △ 上传 请上传证件反面扫描件 (400 | KB以内)                                 |
| *证件(手持): | ① 上传 请上传本人手持证件照片 (4  | 00KB以内)                               |
| *常住地址:   | 请选择 ▼ 请选择 ▼ 请选择 ▼    | 请选择负责人常住地址所属省市区                       |
|          | 详细地址应精确到门牌号          | 请填写负责人常住详细地址                          |
| *办公室电话:  | 请填写真实的电话号码(个人可不填)    | 国家号码(默认: 0086)-区号-电话号码                |
| *手机号码:   | 请填写真实的11位手机号码        | 请填写正确的负责人手机号码                         |
| *电子邮件地址: | 请填写真实的邮箱地址           | 此邮箱将用于消息通知和消息接收                       |

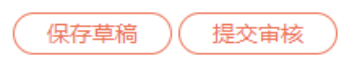

0

"开办主体性质"选择为"单位":选择主办单位性质,填写"主办单位信息"
 和"负责人信息",并单击【提交审核】。如下图所示:

| 60.0 | 2 6 | - T | т – |          | <u> </u> |   |
|------|-----|-----|-----|----------|----------|---|
| M    | 站   | i ナ | キク  | <u> </u> | E        | А |

| *开办主体性质:                                                                                                    | 单位                                                                                                    | 个人: 指自然人, 不包括个体经营者                                                                                                    |
|----------------------------------------------------------------------------------------------------|----------------------------------------------------------------------------------------------------|----------------------------------------------------------------------------------------------------|
| -                                                                                                    |                                                                                                    | 单位:除自然人以外的所有组织                                                                                                    |
|                                                                                                    | 请选择                                                                                                    | 请按照网站的正确性质选择主办单位性质                                                                                                    |
| L                                                                                                    |                                                                                                    |                                                                                                    |
| • 主办单位信息                                                                                                    |                                                                                                    |                                                                                                    |
| *主办单位名称:                                                                                                    | 名称应与主办单位有效证件完全一致                                                                                                    | 请填写与主办单位有效证件完全一致的名字                                                                                                    |
| *主办单位证件类型:                                                                                                    | 请选择    ▼                                                                                                    | 请正确选择主办单位证件类型                                                                                                    |
| 如有统一信用代码<br>用代码证" , 经<br>性单位,请上传                                                                                                    | 冯证,请选择"统一信用代码证",填写;<br>皆性单位请选择"营业执照"或"组织机;<br>"组织机构代码证",填写组织机构代码;                                                                                                    | 统一信用代码证编号, 如未取得"统一信<br>构代码"证, 并填写对应的编号; 非经营<br>证编号。                                                                                                    |
| *主办单位证件号:                                                                                                    | 证件号应与证件类型相对应                                                                                                    | 请填写正确的主办单位证件号                                                                                                    |
| *主办单位有效证件:                                                                                                    | <ul> <li>上传 请上传主办单位有效证件以值</li> </ul>                                                                                                    | ē审核 (400KB以内)                                                                                                    |
| *法定代表人姓名:                                                                                                    | 应与主办单位有效证件保持一致                                                                                                    | 请填写正确的法定代表人姓名                                                                                                    |
| *单位办公地址:                                                                                                    | 请选择 ▼ 请选择 ▼ 请选择 ▼                                                                                                    | 按主办单位实际所在省市区选择                                                                                                    |
|                                                                                                    | 详细地址应精确到门牌号                                                                                                    | 请填写单位办公详细地址                                                                                                    |
|                                                                                                    |                                                                                                    |                                                                                                    |
|                                                                                                    |                                                                                                    |                                                                                                    |
| ● 负责人信息                                                                                                    |                                                                                                    |                                                                                                    |
| ● 负责人信息<br>◆负责人姓名:                                                                                                    | 请填写真实的姓名                                                                                                    | 互联网信息服务企业请填写公司法人或法人<br>授权负责人;其他单位请填写负责网站运营<br>维护管理部门的负责人                                                                                                    |
| <ul> <li>负责人信息</li> <li>*负责人姓名:</li> <li>*负责人近件类型:</li> </ul>                                                                                                    | 请填写真实的姓名                                                                                                    | 互联网信息服务企业请填写公司法人或法人<br>授权负责人;其他单位请填写负责网站运营<br>维护管理部门的负责人<br>请正确选择负责人证件类型                                                                                                    |
| <ul> <li>负责人信息</li> <li>*负责人姓名:</li> <li>*负责人证件类型:</li> <li>*负责人证件号码:</li> </ul>                                                                                                    | 请填写真实的姓名<br>请选择 ▼<br>证件号应与证件类型相对应                                                                                                    | 互联网信息服务企业请填写公司法人或法人<br>授权负责人;其他单位请填写负责网站运营<br>维护管理部门的负责人<br>请正确选择负责人证件类型<br>请填写负责人有效证件号码                                                                                                    |
| <ul> <li>负责人信息</li> <li>*负责人姓名:</li> <li>*负责人证件类型:</li> <li>*负责人证件号码:</li> <li>*证件有效期:</li> </ul>                                                                                                    | 请填写真实的姓名<br>请选择<br>▼<br>证件号应与证件类型相对应<br>■ 长期有效                                                                                                    | 互联网信息服务企业请填写公司法人或法人<br>授权负责人;其他单位请填写负责网站运营<br>维护管理部门的负责人<br>请正确选择负责人证件类型<br>请填写负责人有效证件号码<br>请填写证件有效期限结束日期                                                                                                    |
| <ul> <li>负责人信息</li> <li>*负责人姓名:</li> <li>*负责人证件类型:</li> <li>*负责人证件号码:</li> <li>*证件有效期:</li> <li>*负责人证件(正面):</li> </ul>                                                                                                    | 请填写真实的姓名         请选择       ▼         证件号应与证件类型相对应         □       ●长期有效         ①       上传         请上传证件正面扫描件(400)                                                                                                    | 互联网信息服务企业请填写公司法人或法人<br>授权负责人;其他单位请填写负责网站运营<br>维护管理部门的负责人<br>请正确选择负责人证件类型<br>请填写负责人有效证件号码<br>请填写证件有效期限结束日期<br>KB以内)                                                                                                  |
| <ul> <li>负责人信息         <ul> <li>-负责人姓名:</li> <li>-负责人证件类型:</li> <li>-负责人证件号码:</li> <li>-证件有效期:</li> <li>-负责人证件(正面):</li> <li>-负责人证件(反面):</li> </ul> </li> </ul>                                                                                                    | 请填写真实的姓名         请选择       ▼         证件号应与证件类型相对应         □       上传         □       上传         请上传证件正面扫描件(400)         □       上传         请上传证件反面扫描件(400)                                                                                                    | 互联网信息服务企业请填写公司法人或法人<br>授权负责人;其他单位请填写负责网站运营<br>维护管理部门的负责人<br>请正确选择负责人证件类型<br>请填写负责人有效证件号码<br>请填写证件有效期限结束日期<br>KB以内)                                                                                                  |
| <ul> <li>负责人信息         <ul> <li>*负责人姓名:</li> <li>*负责人证件类型:</li> <li>*负责人证件号码:</li> <li>*证件有效期:</li> <li>*负责人证件(正面):</li> <li>*负责人证件(反面):</li> <li>*负责人证件(手持):</li> </ul> </li> </ul>                                                                                                    | 请填写真实的姓名         请选择       ▼         证件号应与证件类型相对应       ■         ●       长期有效         ①       上传       请上传证件正面扫描件(400)         ①       上传       请上传证件反面扫描件(400)         ①       上传       请上传证件反面扫描件(400)         ①       上传       请上传本人手持证件照片(40)                                                                                                    | 互联网信息服务企业请填写公司法人或法人<br>授权负责人;其他单位请填写负责网站运营<br>维护管理部门的负责人<br>请正确选择负责人证件类型<br>请填写负责人有效证件号码<br>请填写证件有效期限结束日期<br>(KB以内)<br>(KB以内)                                                                                       |
| <ul> <li>负责人信息         <ul> <li>-负责人姓名:</li> <li>-负责人证件类型:</li> <li>-负责人证件号码:</li> <li>-证件有效期:</li> <li>-负责人证件(正面):</li> <li>-负责人证件(反面):</li> <li>-负责人证件(手持):</li> <li>-负责人证件(手持):</li> </ul> </li> </ul>                                                                                       | 请填写真实的姓名         请选择       ▼         证件号应与证件类型相对应       ■         ●       上传       请上传证件正面扫描件(400)         ①       上传       请上传证件反面扫描件(400)         ①       上传       请上传证件反面扫描件(400)         ①       上传       请上传证件反面扫描件(400)         ①       上传       请上传证件反面扫描件(400)         ①       上传       请上传承人手持证件照片(400)         ①       上传       请上传本人手持证件照片(400)                                                                                                    | 互联网信息服务企业请填写公司法人或法人<br>授权负责人;其他单位请填写负责网站运营<br>维护管理部门的负责人<br>请正确选择负责人证件类型<br>请填写负责人有效证件号码<br>请填写证件有效期限结束日期<br>KB以内)<br>00KB以内)<br>00KB以内)                                                                            |
| <ul> <li>负责人信息         <ul> <li>-负责人姓名:</li> <li>-负责人证件类型:</li> <li>-负责人证件号码:</li> <li>-证件有效期:</li> <li>-负责人证件(正面):</li> <li>-负责人证件(反面):</li> <li>-负责人证件(手持):</li> <li>-负责人常住地址:</li> </ul> </li> </ul>                                                                                         | 请填写真实的姓名         请选择       ▼         证件号应与证件类型相对应         圖       ●长期有效         ①       上传       请上传证件正面扫描件(400)         ①       上传       请上传证件反面扫描件(400)         ①       上传       请上传证件反面扫描件(400)         ①       上传       请上传证件反面扫描件(400)         ①       上传       请上传承人手持证件照片(400)         ①       上传       请上传本人手持证件照片(400)         ①       上传       请上传本人手持证件照片(400)         ①       上传       请选择         订选选择           详细地址应精确到门牌号                                                                                                    | 互联网信息服务企业请填写公司法人或法人<br>授权负责人;其他单位请填写负责网站运营<br>维护管理部门的负责人<br>请正确选择负责人证件类型<br>请填写负责人有效证件号码<br>请填写证件有效期限结束日期<br>KB以内)<br>KB以内)<br>00KB以内)<br>请选择负责人常住地址所属省市区<br>请填写负责人常住详细地址                                           |
| <ul> <li>负责人信息         <ul> <li>①负责人使名:</li> <li>③负责人证件类型:</li> <li>④负责人证件受码:</li> <li>④负责人证件(正面):</li> <li>④负责人证件(反面):</li> <li>④负责人证件(手持):</li> <li>④负责人证件(手持):</li> <li>③负责人常住地址:</li> </ul> </li> </ul>                                                                                     | 请填写真实的姓名         请选择       ▼         证件号应与证件类型相对应       ■         ●       长期有效         ①       上传       请上传证件正面扫描件(400)         ①       上传       请上传证件反面扫描件(400)         ①       上传       请上传本人手持证件照片(400)         ①       上传       请上传本人手持证件照片(400)         ①       上传       请上传本人手持证件照片(400)         ①       上传       请上传本人手持证件照片(400)         ①       上传       请上传本人手持证件照片(400)         ①       」       请选择       ▼         请选择       ▼       请选择       ▼         请选择       ▼       请选择       ▼         详细地址应精确到门牌号            请填写真实的电话号码(个人可不填) | 互联网信息服务企业请填写公司法人或法人<br>授权负责人;其他单位请填写负责网站运营<br>维护管理部门的负责人<br>请正确选择负责人证件类型<br>请填写负责人有效证件号码<br>请填写证件有效期限结束日期<br>KB以内)<br>KB以内)<br>00KB以内)<br>请选择负责人常住地址所属省市区<br>请填写负责人常住详细地址<br>国家号码(默认:0086)-区号-电话号码                  |
| <ul> <li>负责人信息         <ul> <li>负责人姓名:</li> <li>负责人证件类型:</li> <li>负责人证件号码:</li> <li>④负责人证件号码:</li> <li>④负责人证件(正面):</li> <li>④负责人证件(反面):</li> <li>④负责人证件(反面):</li> <li>④责人证件(手持):</li> <li>⑤负责人常住地址:</li> </ul> </li> <li>*办公室电话:         <ul> <li>*可公室电话:</li> <li>*利号码:</li> </ul> </li> </ul> | 请填写真实的姓名         请选择       ▼         证件号应与证件类型相对应         □       上, 供         □       上, 使         请上传       请上传证件页面扫描件(400)         ①       上传         □       上传         请上传       请上传承人手持证件照片(400)         ①       上传         请选择       ▼         请选择       ▼         请选择       ▼         请选择       「请选择         详细地址应精确到门牌号          请填写真实的电话号码(个人可不填)          请填写真实的11位手机号码                                                                                                    | 互联网信息服务企业请填写公司法人或法人<br>授权负责人;其他单位请填写负责网站运营<br>维护管理部门的负责人<br>请正确选择负责人证件类型<br>请填写负责人有效证件号码<br>请填写证件有效期限结束日期<br>KB以内)<br>KB以内)<br>00KB以内)<br>词选择负责人常住地址所属省市区<br>请填写负责人常住详细地址<br>国家号码(默认:0086)-区号-电话号码<br>请填写正确的负责人手机号码 |

保存草稿

提交审核

填写新办网站信息

1. 在左侧导航栏中,单击【新办网站申请】,进入"新办网站申请"页面。如下图所示·

|                    |               |           | •          |                                                |
|--------------------|---------------|-----------|------------|------------------------------------------------|
|                    | 网站开办主体        | 2 网站基本信息  | 3 网站负责人    | 提示说明                                           |
| 账号:<br>姓名:<br>手机:  | ● 开办主体性质      |           |            |                                                |
| <b>A</b>           |               | * 廾小土体1生质 | 个 <b>人</b> |                                                |
| <b>命</b> 主页        |               |           |            |                                                |
| ☴ 开办主体管理           | ● 开办者信息       |           |            |                                                |
| 十 新办网站申请           | *姓名           | 1         | ★证件类型      | 居民身份证                                          |
| @ 已办网站认领           | *证件号码         |           | *证件        | <u>点击査看(正面)</u><br><u>点击宣看(反面)</u><br>点志査看(夭志) |
| 🕜 网站信息变更           | - <b>*</b> /> |           |            | <u></u>                                        |
| × 网站注销由请           | *吊仕地址         |           |            |                                                |
| 2.3 CONT NO.1. NO. | *办公室电话        |           | *手机号码      |                                                |
| 公告文件下载             | *电子邮件地址       |           |            |                                                |
| ↓ 互联网信息服务安全        | 备注            |           |            |                                                |
| ↓ 全国公安机关互联网        |               |           |            |                                                |

2. 确认网站开办主体信息无误,单击【下一步】。

3. 根据页面提示,填写网站基本信息,并单击【下一步】。

主要参数信息如下:

网站信息

- 网站信息 \*网站名称: 请填写真实的网站名称 诘埴写网站名称 \*是否有工信部备案号: 请选择是否有工信部备案号 请洗择 ۷ \*网站开通日期: 📷 请填写网站开通日期 \*主域名: 请填写网站的主域名(如:baidu.com) 主域名应符合域名相应规则 域名证书: □ 上传 ) 请上传域名证书扫描件(400KB以内) 从域名: 本网站注册使用的其它域名 添加 请填写从域名(如:baidu.com) a. 删除 \*IP: 添加 请填网站IP地址(如:20.10.0.1),并点击添加 删除 网站IP不能为空,请输入IP后点击添加
  - 网站开通日期:首次备案通过日期。您可在 工信部网站 的【公共查
- 询】查询审核通过时间。

域名证书:域名证书服务商请前往服务商域名管理后台获取。

从域名:能访问该网站的其它域名。

IP:填写您备案云服务器的 IP 地址, IP 地址可以在会员中心-我的

主机操作-进行查询。

| 0 | 网络接入服务       | 行商              |   |               |
|---|--------------|-----------------|---|---------------|
|   | • 网络接入服务商 查询 | 网络接入服务商         |   |               |
|   | *接入商所属地区管辖:  | 境内              | ۳ | 请选择接入商所属地区管辖  |
|   | *接入商所属区域:    | 请选择 ▼ 请选择 ▼ 请选择 | ¥ | 请选择网站接入商的所在区域 |
|   | *名称:         | 请选择             | ۳ | 请选择网络接入服务商名称  |
|   | ∗网站接入方式:     | 请选择             | ۳ | 请选择网站的接入方式    |
|   |              |                 |   |               |

若您的主机是在云购买,办理公安备案的域名是通过信部备案,深圳光通信息如下:

0

网络接入服务商名称:深圳市光通网络技术有限公司 网络接入商所属区域:深圳市南山区 网络接入方式:租赁虚拟主机

。 域名注册服务商

.

0

0 0 • 域名注册服务商 查询域名注册服务商

| ★城名商所属地区管辖: | 境内                | ۳ | 请选择域名服务商所属地区管辖 |
|-------------|-------------------|---|----------------|
| *域名服务商所属区域: | 请选择    请选择    请选择 | ۳ | 请选择域名服务商所属区域   |
| *名称:        | 请选择               | • | 请选择域名注册服务商名称   |

若您办理公安备案的域名是通过我司注册,新网和(阿里云/万网)信息如下:

**域名注册服务商名称:**北京新网数码信息技术有限公司

- 域名注册服务商所属区域:北京经济技术开发区地盛西路1号数码庄园A2
- 座二层
   域名注册服务商电话: (010)87128009
   域名注册服务商名称: 阿里云计算有限公司

域名注册服务商所属区域:浙江省杭州市西湖区转塘科技经济区块 16 号 8

幢

域名注册服务商电话: 0571-85022088

• 服务类型

|         | 是否提供互联网交互服务               | : ⑧是 0否                         |                     | ſt     |
|---------|---------------------------|---------------------------------|---------------------|--------|
|         | ■ P2P金融                   | www服务                           | wap网站               | □ 博客⁄  |
|         | □ 微博                      | □ 论坛bbs                         | □ 聊天室               | 🗌 社交网  |
|         | □ 电子邮件                    | 🔲 即时通讯                          | □ 搜索引擎              | 🗌 网络新  |
|         | □ 网络音乐                    | □ 网络文学                          | 🔲 网络音视频             | 🗌 网络游  |
|         | □ 网络下载                    | app服务                           | □ 云计算               | 🗌 供求信  |
|         | □ 旅行预订                    | □ 移动应用商店                        | □ 第三方支付             | 🔲 网上银  |
|         | □ 财经服务                    | □ 网络购物                          | □ 云存储               | 🔲 FTP下 |
| 容可如实勾选。 | 若不涉及,请将"是召<br>"开办主体性质"为"/ | 后提供互联网交互服务"选打<br>个人":可选择博客/个人空间 | 译为"否"。<br>1,若有其他类型内 |        |

"开办主体性质"为"单位":请根据实际情况勾选。

.

•

| 0                                    | 互联网危险:       |              |             |           |            |
|--------------------------------------|--------------|--------------|-------------|-----------|------------|
|                                      | • 互联网危险物品信息  |              |             |           |            |
|                                      | 是否提供涉及管制物品   | 信息发布服务: 💿 是  | ◎ 否         | 什么是管制物    | 勿品         |
|                                      | □ 管制器具       | □ 警用装备       | □ 放射性物品     | □ 枪支弹药    |            |
|                                      | □ 民爆物品       | □ 剧毒化学物      | □ 易制爆危险化学   |           |            |
|                                      |              |              |             |           |            |
|                                      | 请按照网站涉及范围如实勾 | 选。互联网危险品信息发  | 布,网址内容中前置审批 | 内容选择时,    |            |
| 均需要上传相应的资质证明文件以备核实。<br><b>和关前置许可</b> |              |              |             |           |            |
|                                      | 相关前罟许可 · @ 是 | ○ 否          |             | 什么是相关前置许可 | <u>J</u> ? |
|                                      |              |              | □ 教育        | □ 运动保健    |            |
|                                      | □ 医疗保健       | □ 其他         |             |           |            |
|                                      |              |              |             |           |            |
|                                      | 若您的"开办主体性质"为 | "单位",且有前置审批的 | 项目,请如实填写。   |           |            |
| 0                                    |              | 刻八使田的海主动光)   |             |           |            |
|                                      | ● 网站培种(呂主部與  | 动力使用的语言种类,   | )           |           |            |
|                                      | □ 中文简体       | 🔲 中文繁体       | □ 日语        | □ 徳语      |            |
|                                      | □ 英语         | □ 法语         | □ 俄语        | □ 西班牙语    |            |
|                                      | 🔲 维吾尔语       | 🔲 哈萨克语       | □ 蒙古语       | □ 藏语      |            |
|                                      | □ 阿拉伯语       | □ 朝鮮语        | □ 其他        |           |            |
|                                      |              |              |             |           |            |

请根据实际情况,如实填写。

4. 根据页面提示,填写网站负责人信息,并单击【下一步】。

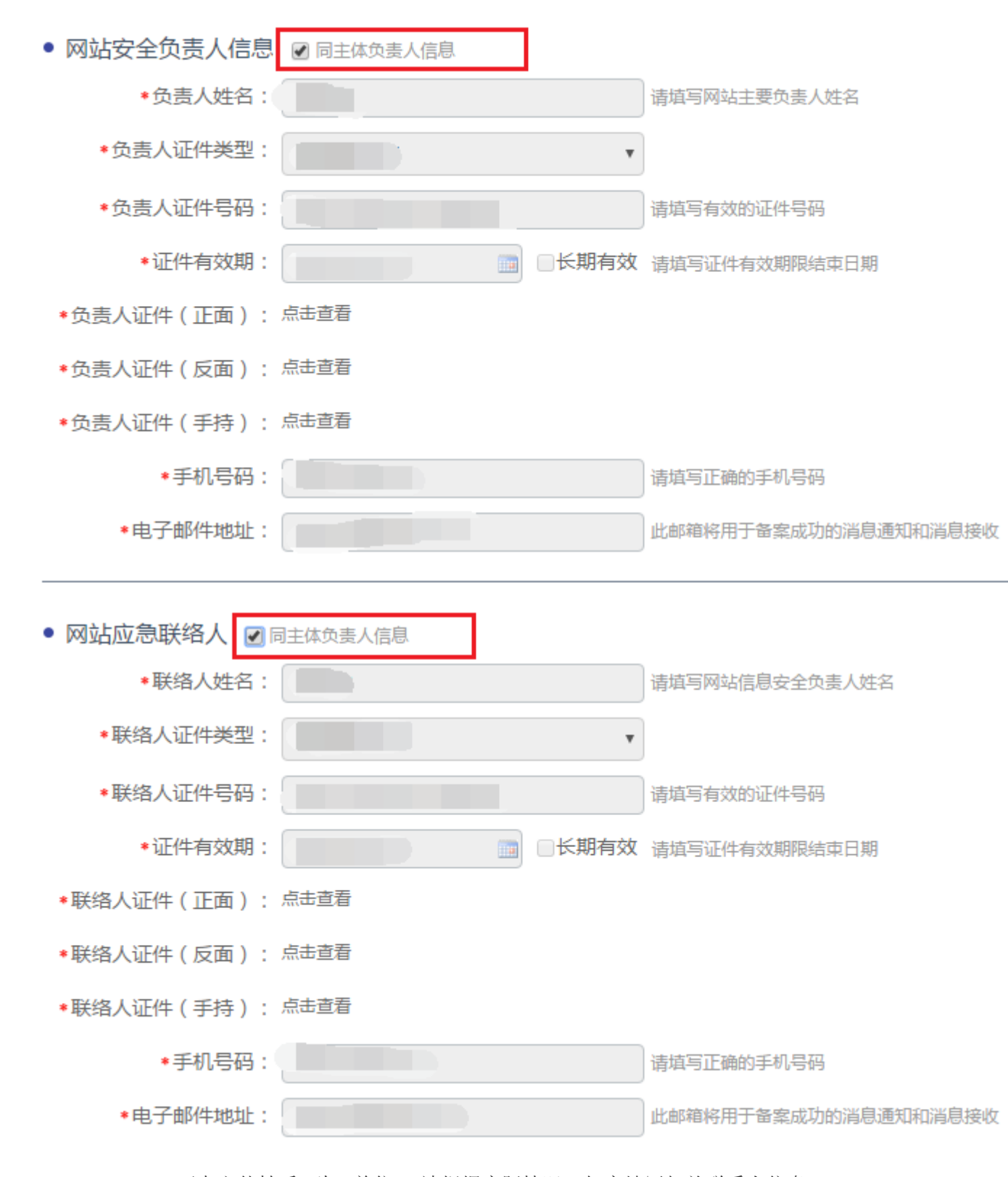

0

"开办主体性质"为"单位":请根据实际情况,如实填写相关联系人信息。

#### 同意责任书并提交审核

阅读《互联网信息服务单位网络安全责任告知书》,勾选"我已阅知上述告知事项,保证提 交内容真实有效,承诺履行上述网络安全义务。",单击【提交】。

#### 违规处理

请阅读 全国公安机关互联网站安全管理服务平台 上相关政策法规。

#### 网站违规信息处理机制

根据网监部门规定,网站出现违规信息必须删除。如果您解析到我司服务器上的网站出现违规信息,优时空工作人员会立即通知您删除违规信息。如果您无响应,优时空将取消您的网站接入。